**5.4** Configure outra conexão Ad-Hoc seguindo os mesmos passos: A,B,C e D.

**5.5** A conexão Ad-Hoc foi concluída e os dois computadores podem ter acesso entre si.

Nota: Para fazer uma conexão Ad-Hoc lembre-se de selecionar o mesmo canal, mesmo grupo de IP e mesmo SSID.

#### Como montar um conector USB

I- Corte o cabo de acordo com as Figuras 1 e 2.

Fig.02

2- Desencape o cabo e os condutores internos conforme as figuras abaixo:

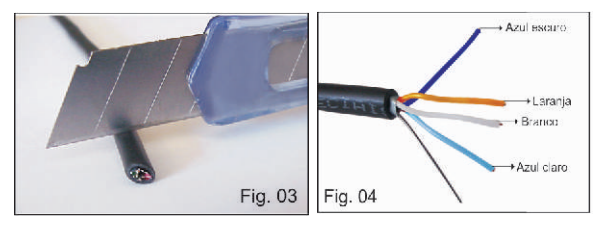

3 - Separe os componentes que formam o conector USB (Fig. 5).

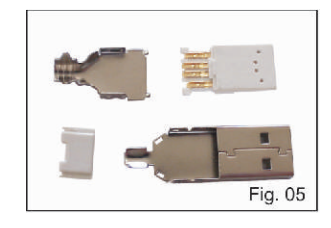

4- Solde os condutores ao conector USB, obedecendo a sequência de cores (Fig. 6, 7, 8).

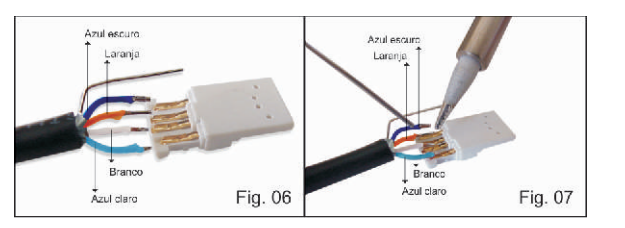

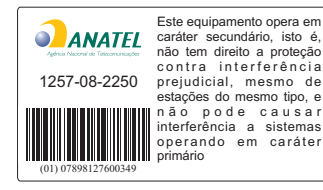

USB - 2510

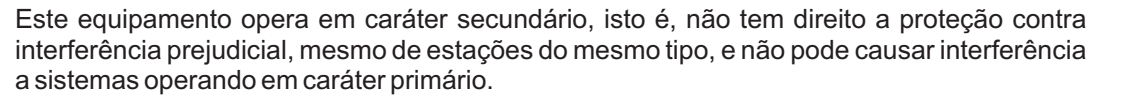

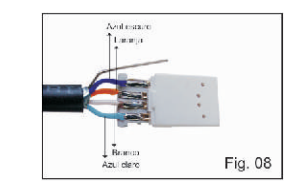

5- Monte as partes restantes do conector (Fig 9 a 12).

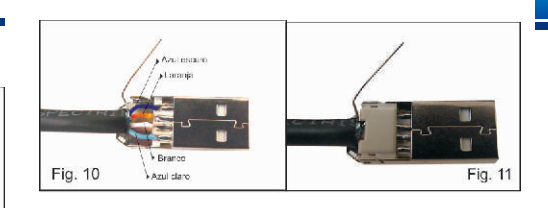

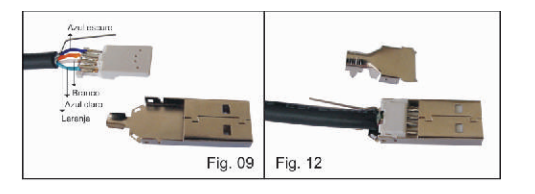

6 - Finalize a montagem de modo que o fio desencapado faça contato com a carcaça do conector USB (Fig. 13 e 14).

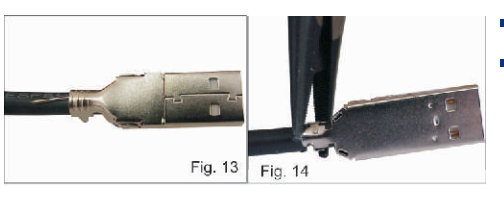

7- Corte o excesso do fio desencapado (Fig. 15 e 16).

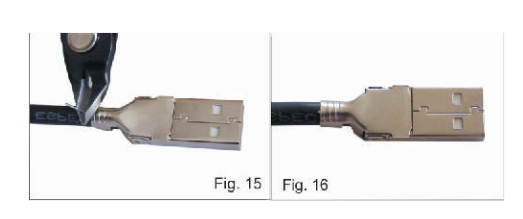

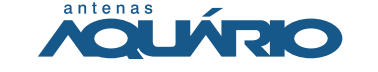

KIDASEN IND. E COM. DE ANTENAS LTDA. Av. Sincler Sambatti, 9479 • CEP 87055-405 • Maringá - PR Fone: 44 3261-7300 • Fax: 0800 44 1515

S.A.T. - Serviço de Atendimento Técnico • Fone: 0800 44 8000 www.aquario.com.br

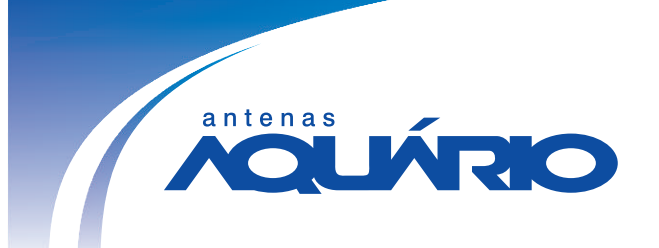

# CRADE USB 2510

# **Antena Direcional USB**

## MANUAL DE INSTALAÇÃO

| ESPECIFIC           | AÇÕES TÉCNICAS               |
|---------------------|------------------------------|
| Frequência          | 2.4 - 2.5 Ghz                |
| Ganho               | 25dBi                        |
| Conector            | USB "A" Macho                |
| Material            | Aço/Polipropileno            |
| Acabamento          | Nanocerâmica + Pintura Epóxi |
| Peso                | 3085g                        |
| Medida              | 675 x 800 mm                 |
| Potência            | Tx+20 dBm                    |
| Sensibilidade       | - 86 dBm                     |
| Tecnologia          | 802.11 b/g                   |
| Comprimento do Cabo | 10 m                         |

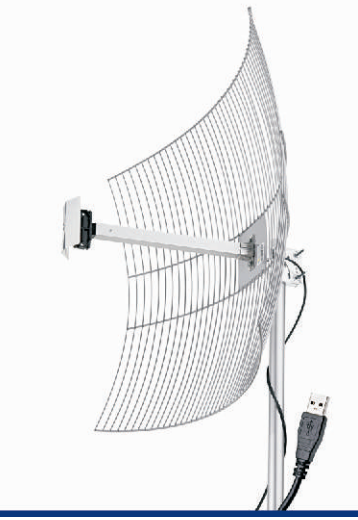

## DIAGRAMAS DE IRRADIAÇÃO

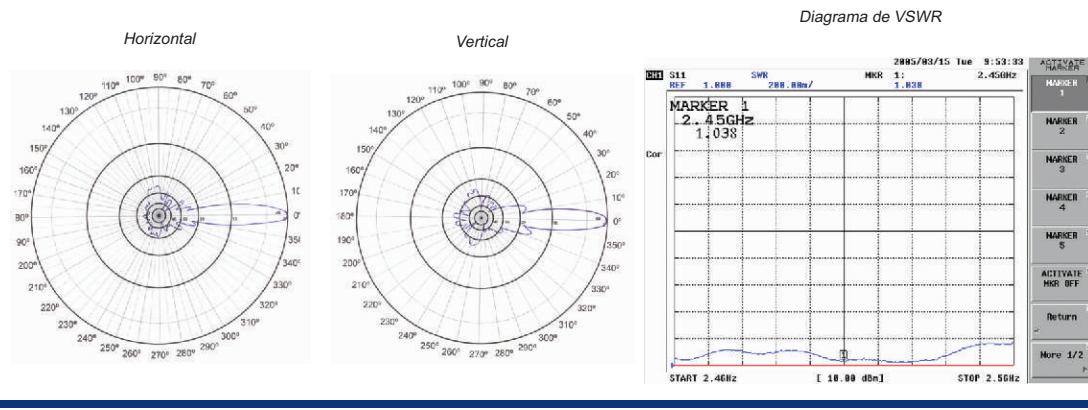

### Instalação da Antena

Atenção: Instale o software antes de conectar a antena USB na máquina

#### 1- Instalação do driver

**1.1** Coloque o CD que acompanha o produto no drive de CD-ROM, vá até a pasta Drivers\Windows e clique duas vezes no ícone:

Obs: Os drivers também estão disponíveis para os sistemas Linux e Mac.

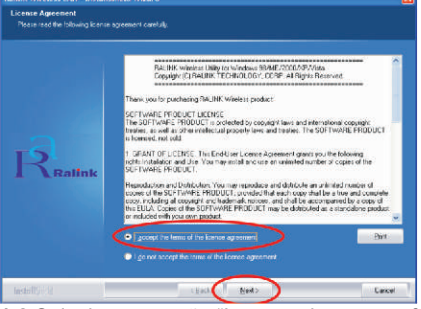

**1.2** Selecione a opção "I accept the terms of the license agreement" e clique em "NEXT" para prosseguir.

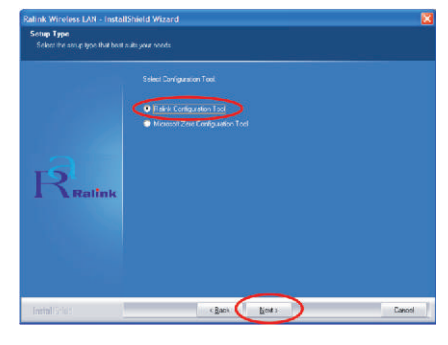

1.3 Selecione "Ralink Configuration Tool"

### ANTENA DIRECIONAL 2.4 a 2.5 GHz

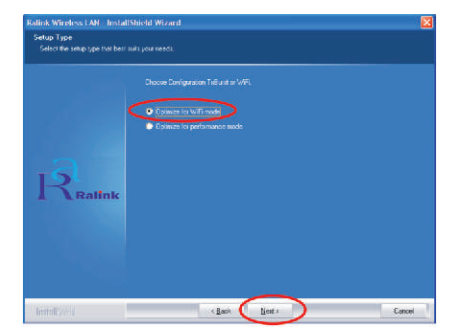

**1.4** Selecione "Optimize for WiFi mode" e clique "NEXT".

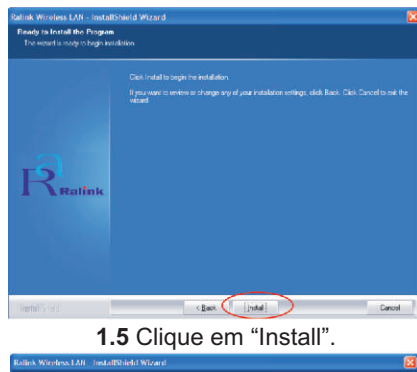

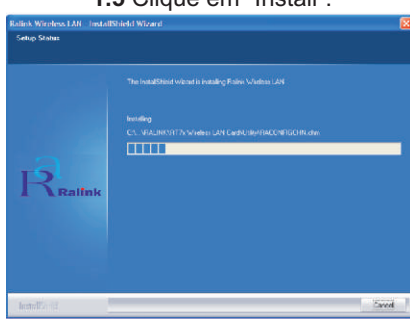

**1.6** Aguarde enquanto a instalação é processada.

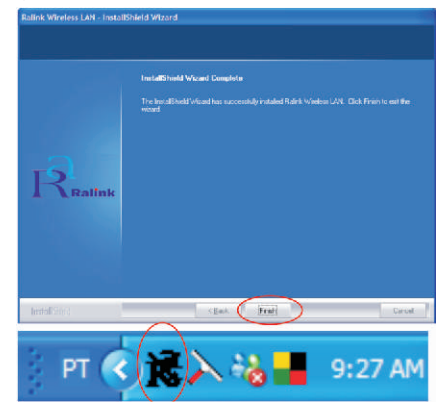

**1.7** Clique em "Finish" para finalizar a instalação. deverá aparecer o ícone do programa em preto, na barra inferior da maquina como a figura acima.

2- Conecte o cabo USB da antena na porta USB 2.0 de seu computador. Ao realizar essa operação, note que o ícone mudará de cor, indicando o reconhecimento pela porta USB.

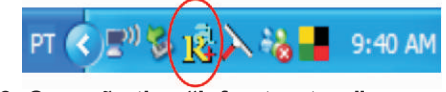

3- Conexão tipo "Infrastructure"

3.1 Clique duas vezes no ícone do programa:

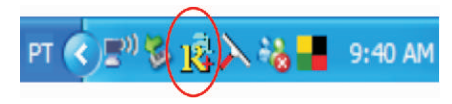

#### 3.2 Aparecerá a seguinte janela.

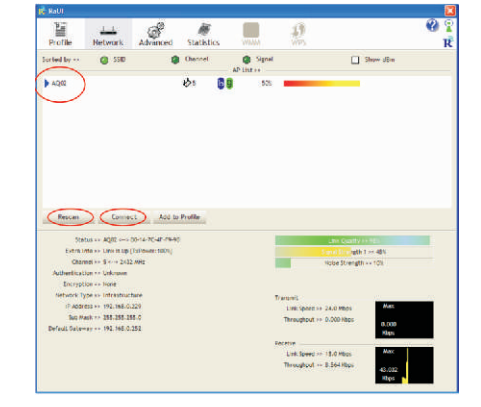

**3.3** Clique então no botão RESCAN para encontrar o (Access Point), ou redes disponiveis, conecte-se ao qual preferir com um clique no botão "CONNECT".

**3.4** Uma conexão tipo *"infrastructure"* será estabelecida.

#### 4- Comandos avançados

4.1 Verifique a legislação no país, de modo a escolher a correta canal ização e faixa de atuação. Lembrando que a configuração do Access Point (AP) deve estar dentro da faixa. Isso porque se você colocar o AP para trabalhar, por exemplo, no canal 13 e deixar a configuração padrão da antena USB, ela nunca encontrará o seu AP porque nesse modelo padão ela irá escanear apenas na faixa do canal 1 ao canal 11. O canal 13 está fora dessa faixa. Verifique as configurações avançadas clicando na guia "Advanced" conforme indicado a seguir.

| Profile Net          | work Advanced                         | Statist |             | £.                                                                                                    | **                                            |
|----------------------|---------------------------------------|---------|-------------|----------------------------------------------------------------------------------------------------|-----------------------------------------------|
| Window Course * *    | 852.11 8/5 mil                        | -       | the CCX Cho | o Compatible all censions (                                                                                                    |                                               |
| window Protection ++ | 400                                   | -       |             |                                                                                                    |                                               |
| To Babe ++           | 4410                                  |         |             |                                                                                                    |                                               |
| Drade TX Surat       |                                       |         |             | of the set want, the set of the                                                                                                    |                                               |
| Create TCP Winder    | v 2010                                |         |             |                                                                                                    |                                               |
| Tast fooming at [    | 20m                                   |         |             |                                                                                                    |                                               |
| - Show Authoritheast | on Status Draine                      |         |             |                                                                                                    |                                               |
| Second Vices         | Country Region Code                   |         |             |                                                                                                    |                                               |
| 11 8/6 += 0          | ECC. CHI II                           | -       |             |                                                                                                    |                                               |
|                      | NGC, C111-11                          |         |             |                                                                                                    |                                               |
|                      | CT18, (141-13)                        |         |             |                                                                                                    |                                               |
| 100W                 | PROFESSION CONTRACT                   |         |             |                                                                                                    |                                               |
| 1000                 | UPR, LHTS                             |         |             |                                                                                                    |                                               |
| Folge table of       | WHEN (TELEC), CHI-54<br>ISPAEL, CHI 9 |         |             | Concerned and Concerned and Co | 111                                           |
| Chapteries 5         | 2412 890                              |         |             | note Strength                                                                                                    |                                               |
| Authentication >> U  | readers                               |         |             |                                                                                                    |                                               |
| Decryption on A      | 6 <b>*</b>                            |         |             |                                                                                                    |                                               |
| SP ADDRESS IN T      | 12.168.0.229                          |         |             | Transall                                                                                                    | Max                                           |
| Sult Marik av 7      | 15.225.255.0                          |         |             | Threadend or 0.000 kings                                                                                                    |                                               |
| Default Caldway >> 1 | 92,168.0.252                          |         |             |                                                                                                    | 0.000                                         |
|                      |                                       |         |             | Receive                                                                                                    |                                               |
|                      |                                       |         |             | Livel Speed ++ 12.0 Mbps                                                                                                    | Max.                                          |
|                      |                                       |         |             | Throughout >> 8.372 kbcs                                                                                                    | 45.429                                        |
|                      |                                       |         |             |                                                                                                    | READS AND AND AND AND AND AND AND AND AND AND |

**4.2** Como identificar seu endereço IP e MAC Address:

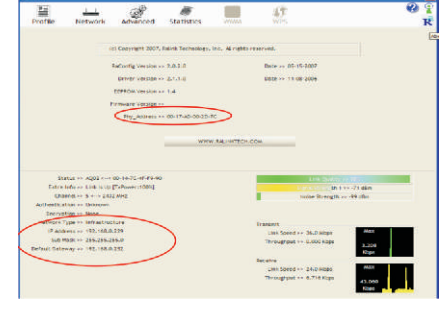

**4.3** Como verificar qual AP você está conectado e a qualidade da conexão.

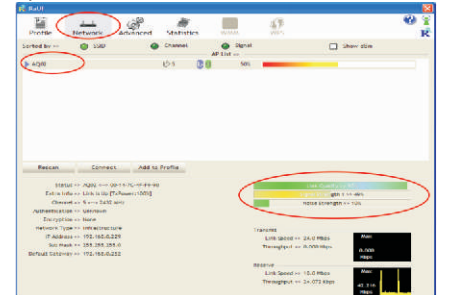

#### 5- Conexão do tipo "Ad-Hoc"

**5.1** Crie um SSID tipo Ad-Hoc seguindo os passos indicados:

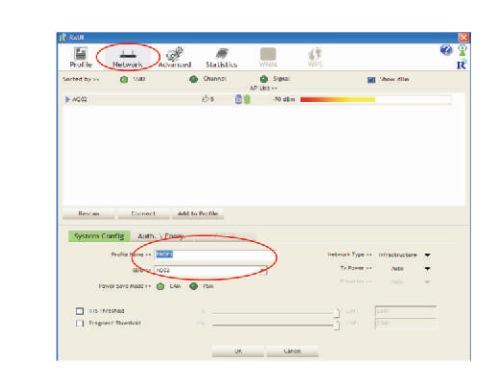

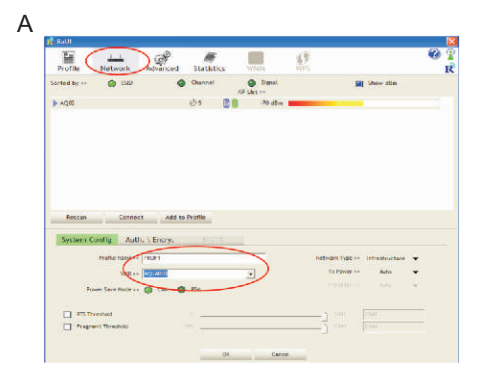

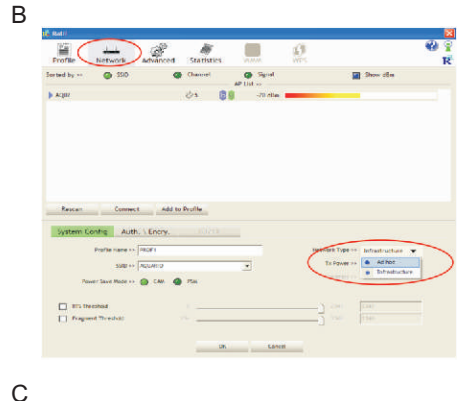

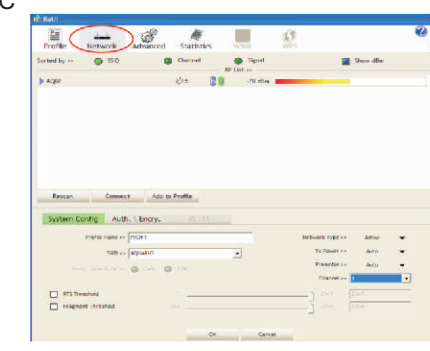

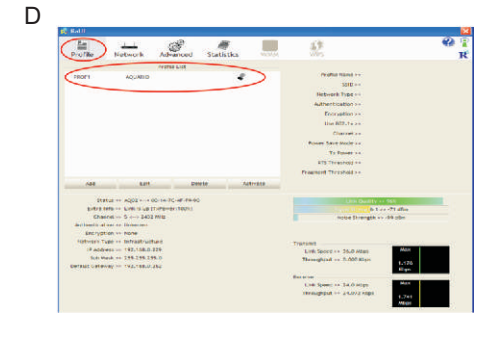

#### 5.2 - Crie um endereço IP fixo para o Link Ad-Hoc

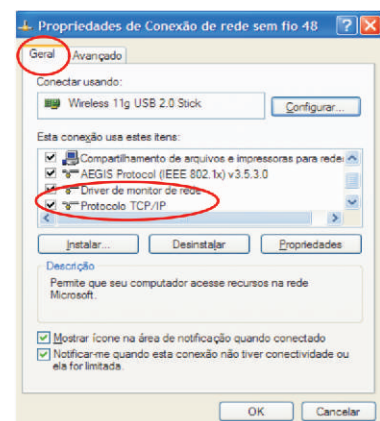

A) Na página de propriedades, clique duas vezes em Internet protocol (TCP/IP).

| configurações IP podem ser atribu<br>erecer suporte a esse recurso. Case<br>iministrador de rede as configuraçõ | uldas automaticamente se a rede<br>o contrário, você precisa solicitar ao<br>es IP adequadas. |
|----------------------------------------------------------------------------------------------------|-----------------------------------------------------------------------------------------------|
| Obter um endereço IP automatic                                                                                  | camente                                                                                       |
| Usar o seguinte endereço IP                                                                                     |                                                                                               |
| Endereço IP:                                                                                                    |                                                                                               |
| Máscara de sub rede:                                                                                            | A                                                                                             |
| Gateway padrão:                                                                                                 | a                                                                                             |
| Ogter o endereço dos servidore                                                                                  | s DNS automaticamente                                                                         |
| Usar os seguintes endereços de                                                                                  | e servidor DNS:                                                                               |
| Servidor DNS greferencial:                                                                                      |                                                                                               |
| Servidor DNS alternativo:                                                                                       | 1                                                                                             |
|                                                                                                    | <u>A</u> vançado                                                                              |
|                                                                                                    |                                                                                               |

opriedades de Protocolo TCP/IP Geral As configurações IP podem ser atribuídas automaticamente se a rede oferecer suporte a esse recurso. Caso contrário, você precisa solicitar ao administrador de rede as configurações IP adequadas. Obter on endereco IP automaticamente Usar o seguinte endereço IP: Endereço IP: 192.168.1.1 255 . 255 . 255 . 0 Máscara de sub-rede ateway padrão ( Usar os seguintes endereços de servidor DNS Servidor DNS preferencial. Servidor DNS alternativo: Avançado... OK Cancelar

C) Preencha o campo de endereço IP conforme o exemplo a seguir.

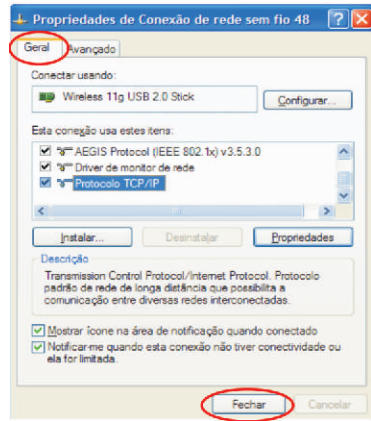

**D)** Clique em FECHAR para finalizar o procedimento.

**5.3** A configuração Ad-Hoc de um dos pontos está pronta.